Dokumentiert wird das Erfassen einer Auftragsposition unter Verwendung einer angelegten Artikelnummer. Die Funktion "optimiertes Erfassungsverhalten" ist deaktiviert und die Warenherkunft wird manuell bestimmt.

Das E-Learning liegt im interaktiven Modus, im Präsentationsmodus und im Filmmodus vor. Wechseln Sie bei Bedarf den Modus mit Hilfe der Recorder-Funktion.

### Lernziele

Sie sind in der Lage:

- eine Auftragsposition mit einem angelegten Artikel zu erfassen
- einen Positionsnachlass einzupflegen
- die Warenherkunft zu definieren

## Formular aufrufen

| ← → M http://192.168.145.128/csp/mp6/BEWIDATA.mainFrame.cls | - ロ ×<br>の・C M Ambiente Einrichtung × 🎦 🔒 🛧 🔅 🧧                                                             |
|-------------------------------------------------------------|----------------------------------------------------------------------------------------------------|
| Bearbeiten Auftragspositionen Uli Flor                      | mann Suchen (Alt+s)                                                                                         |
| <b>▼ ● ● ● ● ● ● ● ● ● ●</b>                                |                                                                                                    |
| Artikel Preise Infos Status Prüfung                         |                                                                                                    |
| Auftragsnummer                                              | 118825 (Klinge) →Auftragsübersicht                                                                          |
| Pos.                                                        | 1                                                                                                    |
| Position ist auslieferungsfähig, nicht ausgeliefert         |                                                                                                    |
| Beschreibung                                                |                                                                                                    |
| Artikelnummer                                               | 75217-00001 Q 1+ V Pantas 93475 braun                                                                       |
| Lieferant                                                   | 75217 LINIEDESIGNTAEPPE,Lynge                                                                               |
| Dienstleistuna-/Wertberichtigung                            |                                                                                                    |
| Artikelbezeichnung                                          | Hochflor-Teppich-Sondermaßbestellung                                                                        |
| Modellbezeichnung                                           | Pantas 93475 braun                                                                                          |
| Modellbezeichnung Kunde                                     | Pantas 93475 braun                                                                                          |
| Kundentext                                                  | 20300<br>Maße ca. 300 cm x 250 cm<br>handgewebt, 60% Polyester, 40% Wolle, 4000 g/qm, Florhöhe c<br>a. 5 cm |
| abweichender Bestelltext                                    | 20300 Rabe ca. 300 cm x 250 cm handgewebt, 60% Polyester, 40% Wolle, 4000 g/qm, Florhöhe c a. 5 cm          |
| Verbands-WGS FC00                                           | Fachsortiment / Teppiche                                                                                    |
| Hauptwarengruppe F - Fachsortiment                          | V                                                                                                    |

Um eine <u>weitere</u> Auftragsposition zu erfassen, muss man nicht zum Auftragskopf zurückkehren. Rufen Sie sich einfach das Formular neu auf und beginnen Sie mit der Erfassung.

Klicken Sie auf den Hyperlink **Neu**.

Ð

Ð

## Positionsdaten erfassen

|   | http://192.168.145.128/csp/mp6/BEWIDATA.mainFrame.cls           | Q - C MP Amhiente Finricht         | ing 🗙 🍸  | – □ ×<br>★☆ 9 |
|---|-----------------------------------------------------------------|------------------------------------|----------|---------------|
| I | Bearbeiten Auftragspositionen Uli Flottma                       | in Suchen (A                       | lt+s)    |               |
|   | ✓ ● ● ● 〒 ? ← ● ■ < < ■ ● ● □ ○ ○ ○ ○ ○ ○ ○ ○ ○ ○ ○ ○ ○ ○ ○ ○ ○ | > > % 🦦 🚌 🗟 🚅 🚉 🛃 📥 🦡              |          |               |
| 5 | Artikel * Preise * Infos Status Prüfung                         |                                    |          |               |
|   | Auftragsnummer                                                  | 118825 (Klinge) →Auftragsübersicht |          |               |
|   | Pos.                                                            | +                                  |          |               |
|   | Beschreibung                                                    |                                    |          |               |
|   | Artikelnummer                                                   |                                    |          |               |
| 1 | Lieferant                                                       | Q                                  |          |               |
|   | Dienstleistung-/Wertberichtigung     Rekla/Ers                  | Auf Bestellungsdruck verzichten    |          |               |
|   | Artikelbezeichnung                                              |                                    | <u> </u> |               |
|   | Modellbezeichnung                                               |                                    |          |               |
|   | Modellbezeichnung Kunde                                         |                                    |          |               |
|   | Kundentext                                                      |                                    | Q.       |               |
|   |                                                                 |                                    |          |               |
|   |                                                                 |                                    | $\sim$   |               |
|   | abweichender Bestelltext                                        |                                    |          |               |
|   |                                                                 |                                    |          |               |
|   |                                                                 |                                    | ~        |               |
|   | Verbande WCS                                                    |                                    |          |               |
|   | Verballus-WGS                                                   |                                    |          |               |
|   |                                                                 |                                    |          |               |
|   | Contiment                                                       |                                    |          |               |
|   | Solument                                                        |                                    |          | ~             |

Klicken Sie im Feld Artikelnummer auf die Schaltfläche Artikel suchen.

In der nun zu erfassenden Position bilden wir ein Szenario ab, dass auf einen im System hinterlegten Artikel verweist, dessen hausinterne Artikelnummer nicht mit angegeben wurde.

| ¢ | → M http://192.168.1 | 45.128/csp/mp6/BEWIDATA.mainFrame.cls |                 | 오 ▾ ở 🕅 Ambiente Einrichtung | ×        | - □ ×<br>+ ★ ¤ º |
|---|----------------------|---------------------------------------|-----------------|------------------------------|----------|------------------|
|   | Bearbeiten           | Auftragspositionen Uli Flottmann      |                 | Suchen (Alt+s)               | Q.       | <b>ND</b>        |
|   |                      | ]                                     | » 🇞 📲 🖥         | L 🚅 🖹 🖹 🖶 👫 🐗                | 8        |                  |
| 5 | Artikel * Preis      | e * Infos Status Prüfung              |                 |                              |          |                  |
|   | Auftragsnummer       | [                                     | 118825 (Klinge) | →Auftragsübersicht           |          |                  |
|   | Pos.<br>Beschreibu   | Katalogartikel                        |                 | • Nein<br>• Ja               | <u>×</u> |                  |
|   | Artikelnummer        | Artikelnummer                         |                 |                              |          |                  |
| ſ | Dienstleistun        | Modellbezeichnung<br>EAN-Code         |                 |                              |          |                  |
|   | Artikelbezeichnur    | Artikelbezeichnung                    |                 |                              |          |                  |
|   | Modellbezeichnu      | Hauptwarengruppe                      |                 |                              | -        |                  |
|   | Kundentext           | Sortiment                             |                 |                              |          |                  |
|   |                      | Modelibezeichnung Kunde               |                 |                              |          |                  |
|   |                      | Lieferantennummer                     |                 |                              |          |                  |
|   | abweichender Be      | Lieferantenkurzbezeichnung            |                 |                              |          |                  |
|   |                      |                                       |                 | Suchen                       |          |                  |
|   |                      |                                       |                 |                              |          |                  |
|   | Verbands-WGS         |                                       |                 |                              |          |                  |
|   | Hauptwarengrupp      |                                       |                 |                              |          |                  |
|   | Conterwarengrupp     |                                       |                 |                              |          | ~                |
| < | Solument             |                                       |                 |                              |          | >                |

Geben Sie 5950 im Feld Modellbezeichnung ein.

| ← → M http://192.168.                                                                                                    | 145.128/csp/mp6/BEWIDATA.mainFrame.cls                                                                                                    |                 |                                     | <u></u>  | - □ ×<br>★☆ °                         |
|----------------------------------------------------------------------------------------------------|----------------------------------------------------------------------------------------------------|-----------------|-------------------------------------|----------|---------------------------------------|
| Bearbeiten                                                                                                    | Auftragspositionen Uli Flottma                                                                                                    |                 | Suchen (Alt+s)                      | <u>Q</u> |                                       |
|                                                                                                    | Ì 〒 ? ← Q ♣ ≪ <<br>b /a № # % ₳ V ₽                                                                                                    | > » 🍖 🚛 🖥       | L 🛋 🗈 🗟 💺 🐗 🖗 🕅                     |          |                                       |
| Artikel * Prei                                                                                                    | se * Infos Status Prüfung                                                                                                    |                 |                                     |          |                                       |
| Auftragsnumme                                                                                                    | er                                                                                                    | 118825 (Klinge) | →Auftragsübersicht<br>→Auftragskopf |          |                                       |
| Pos.<br>Pos.<br>Persenteibu<br>Artikelnummer<br>Lieferant<br>Dienstleistur<br>Artikelbezeichnu<br>Modellibezeichnu<br>Modellibezeichnu<br>Kundentext<br>abweichender Be | Katalogartikel<br>Artikelnummer<br>Modellbezeichnung<br>EAN-Code<br>Artikelbezeichnung<br>Hauptwarengruppe<br>Sortiment<br>Modellbezeichnung Kunde<br>Kundentext<br>Lieferantennummer<br>Lieferantennummer |                 | • Nein<br>• Ja<br>5950 <br>         | ×        |                                       |
| Verbands-WGS<br>Hauptwarengrup<br>Unterwarengrup<br>Sortiment                                                                                                    | DE                                                                                                    |                 |                                     |          | · · · · · · · · · · · · · · · · · · · |

Klicken Sie auf die Schaltfläche Suchen.

| <del>(</del> - | → Mttp://192.168.145.128/csp/mp6/BEWIDATA.mainFrame.                          | cls                                     | ۍ - م                            | M. Ambiente Einrichtung                                       | × 📑                            | - □ ×<br>★‡20 |
|----------------|-------------------------------------------------------------------------------|-----------------------------------------|----------------------------------|---------------------------------------------------------------|--------------------------------|---------------|
|                | Bearbeiten Auftragspositionen                                                 |                                         |                                  | Suchen (Alt+s)                                                | <b>Q</b>                       | ŃD            |
|                | ▼ ● ♥ 前 ? ← ♥ ■ ■ ▶ № № ₽ ↔ ♥ ■                                               | < < > >> % (<br>V 💼                     | ••• 🖻 🖬                          | £ 🗈 🖡 🛶 📢 🕴                                                   | 2                              |               |
| 5              | Artikel * Preise * Infos Status Prüf                                          | ung                                     |                                  |                                                               |                                |               |
|                | Auftragsnummer                                                                | 118825 (Klir                            | ige)                             | $\rightarrow$ Auftragsübersicht<br>$\rightarrow$ Auftragskopf |                                |               |
|                | Pos.<br>Beschreib                                                             |                                         |                                  |                                                               |                                | ≖             |
|                | Artikelnummer Ergebnisse: 2 Seite:  « « 1 »                                   | »] von 1                                |                                  | er                                                            | neut Suchen 🍳                  |               |
|                | Lieferant Dienstleistun Artikelnr. Menge Artikelbe TO022-00010 3 (1) Esstisch | zeichnung Modellbezeichnung I<br>5950 ( | Modellbez.(Kunde) Eti<br>5950 Au | ikettentext<br>ısf.: Eiche massiv geölt Art.Nr. 12558         | Lieferant<br>DECKER-Kollektion |               |
|                | Artikelbezeichnur 75321-00076 (1) Bild Nord<br>Modellbezeichnu                | c rose 450595080100DB 4                 | 450595080100DB Ac                | ryl auf Leinwand , Keilrahmen aus K                           | ief MALERIFABRIKKEN            | *             |
|                | Modellbezeichnung Kunde                                                       |                                         |                                  |                                                               |                                |               |
|                | Kundeniexi                                                                    |                                         |                                  |                                                               |                                |               |
|                |                                                                               |                                         |                                  |                                                               | ~                              |               |
|                | abweichender Bestelltext                                                      |                                         |                                  |                                                               | Q.                             |               |
|                |                                                                               |                                         |                                  |                                                               |                                |               |
|                | Verbands WCS                                                                  |                                         | _                                |                                                               |                                |               |
|                | Hauptwarengruppe                                                              | -                                       |                                  |                                                               |                                |               |
|                | Unterwarengruppe                                                              | <b></b>                                 |                                  |                                                               |                                |               |
| <              | Sortiment                                                                     | <b></b>                                 |                                  |                                                               |                                | >             |

Klicken Sie in der ersten Zeile auf die Schaltfläche 睯 .

| http://192.108.145.128/csp/mpb/BEWIDAIA.mainFrame.cls | Ambiente Einrichtung ×                    | п × ч •                |
|-------------------------------------------------------|-------------------------------------------|------------------------|
| Bearbeiten Auftragspositionen Uli Flottm              | ann Suchen (Alt+s)                        |                        |
|                                                       | > >> 🇞 🖛 🗟 📬 🚉 🗟 📲 🐝 🙌 🏷                  | MÖBELPILOT<br>Fridewis |
| Artikel * Preise * Infos Status Prüfung               |                                           |                        |
| Auftragsnummer                                        | 118825 (Klinge) Auftragsübersicht         |                        |
| Pos.                                                  | +                                         |                        |
| Beschreibung                                          |                                           |                        |
| Artikelnummer                                         | 70022-00010 × Q 1+ V                      |                        |
| Lieferant                                             |                                           |                        |
| Dienstleistung-/Wertberichtigung                      | rsatzteil Auf Bestellungsdruck verzichten |                        |
| Artikelbezeichnung                                    |                                           |                        |
| Modellbezeichnung                                     |                                           |                        |
| Modellbezeichnung Kunde                               |                                           |                        |
| Kundentext                                            |                                           |                        |
|                                                       |                                           |                        |
|                                                       | ~                                         |                        |
| abweichender Bestelltext                              |                                           |                        |
|                                                       |                                           |                        |
|                                                       | ~ ·                                       |                        |
| Verbands-WGS                                          |                                           |                        |
| Hauptwarengruppe                                      |                                           |                        |
| Unterwarengruppe                                      | <b>T</b>                                  |                        |
| Sortiment                                             |                                           |                        |
|                                                       |                                           |                        |

Drücken Sie die Taste 🗐.

| <b>∢</b> → | http://192.168.145.128/csp/mp6/BE | WIDATA.mainFrame.cls     | 5 - Q                                                             | Me Ambiente Einrichtung   | × 📑         |          | - □ ×<br>↑★¤º_            |
|------------|-----------------------------------|--------------------------|-------------------------------------------------------------------|---------------------------|-------------|----------|---------------------------|
| E          | Bearbeiten Auftragsp              | ositionen Uli Flottmann  |                                                                   | Suchen (Alt+s)            |             | <b>Q</b> |                           |
|            |                                   | ← ◎ ≞ ≪ < ><br>券⊗ ≝ ∨ ♪  | » 🍖 🚛 🗟 🚘 🚦                                                       | 1 🗟 🔒 🛋 💶                 | <b>&gt;</b> |          | MÖBELPILOT<br>BY RENIEMAX |
|            | Artikel * Preise * Infos          | Status Prüfung           |                                                                   |                           |             |          |                           |
|            | Lieferant                         |                          |                                                                   | DECKER-Kollektion         |             |          |                           |
|            | Dienstleistung-/Wertberichtigu    | ing 🔲 🖪 Rekla/Ersatzteil | Auf Bestellu                                                      | l<br>ungsdruck verzichten |             |          |                           |
|            | Artikelbezeichnung                |                          | Esstisch                                                          | 5                         | -           |          |                           |
|            | Modellbezeichnung                 |                          | 5950                                                              |                           |             |          |                           |
|            | Modellbezeichnung Kunde           |                          | 5950                                                              |                           |             |          |                           |
|            | Kundentext                        |                          | Ausf.: Eiche massiv geölt<br>Art.Nr. 125581,<br>ca. 180/280x90 cm |                           |             |          |                           |
|            | abweichender Bestelltext          |                          |                                                                   |                           |             |          |                           |
|            | Verbands-WGS                      | 6400                     |                                                                   |                           | _           |          |                           |
|            | Hauptwarengruppe                  | 6 - Eßzimmer             |                                                                   |                           |             |          |                           |
|            | Unterwarengruppe                  | 6400                     |                                                                   |                           |             |          |                           |
|            | Sortiment                         |                          |                                                                   |                           |             |          |                           |
|            | Menge und Lieferung               |                          |                                                                   |                           |             |          |                           |
|            | Menge                             |                          | Warenherkunft                                                     |                           |             |          |                           |
|            | Einheit                           | 1 - Stueck               | Zone                                                              |                           |             |          |                           |
|            | Bestellung via                    | 2 - Fax                  | Best.Empfänger                                                    |                           |             |          | ~                         |

Klicken Sie auf das Eingabefeld Menge.

Ð

MÖBELPILOT hat alle relevanten Informationen aus dem Artikel-Stammblatt übernommen. Ggf. können Sie nun noch Änderungen vornehmen.

|   | M                                       |                          | 0 - 4                                                             | 10                   |          |   |
|---|-----------------------------------------|--------------------------|-------------------------------------------------------------------|----------------------|----------|---|
| E | Bearbeiten Auftragsp                    | Ositionen Uli Flottmann  | 0+0                                                               | Suchen (Alt+s)       | × •      |   |
|   |                                         | ←                        | » 🍖 🚛 🗟 📬 🚦                                                       | L 🗟 📩 🦡 📢            | <b>»</b> |   |
| 5 | Artikel * Preise * Infos                | Status Prüfung           | 70022-00010                                                       |                      |          |   |
|   | Lieferant                               |                          | 70022                                                             | DECKER-Kollektion    |          |   |
|   | Dienstleistung-/Wertberichtigu          | ing 📃 💽 Rekla/Ersatzteil | Auf Bestellu                                                      | Ingsdruck verzichten |          |   |
|   | Artikelbezeichnung                      |                          | Esstisch                                                          |                      |          |   |
|   | Modellbezeichnung                       |                          | 5950                                                              |                      |          |   |
|   | Modellbezeichnung Kunde                 |                          | 5950                                                              |                      |          |   |
|   | Kundentext                              |                          | Ausf.: Eiche massiv geölt<br>Art.Nr. 125581,<br>ca. 180/280x90 cm |                      |          |   |
|   | abweichender Bestelltext                |                          |                                                                   |                      |          |   |
|   |                                         |                          |                                                                   |                      | ~        | _ |
|   | Verbands-WGS                            | 6400                     |                                                                   |                      |          |   |
|   | Hauptwarengruppe                        | 6 - Eßzimmer             |                                                                   |                      |          |   |
|   | Unterwarengruppe                        | 6400                     |                                                                   |                      |          |   |
|   | Sortiment                               |                          |                                                                   |                      |          |   |
|   | <ul> <li>Menge und Lieferung</li> </ul> |                          |                                                                   |                      | _        |   |
|   | Menge                                   |                          | Warenherkunft                                                     |                      |          |   |
|   | Einheit                                 | 1 - Stueck               | Zone                                                              |                      |          |   |
|   | Bestellung via                          | 2 - Fax                  | Best.Empfänger                                                    |                      |          | ~ |

Geben Sie 1 im Feld Menge ein.

# Positionsnachlass einpflegen

|                          |                                   |                         |                                      |                      |        | - 🗆 X                     |
|--------------------------|-----------------------------------|-------------------------|--------------------------------------|----------------------|--------|---------------------------|
| $( \leftarrow ) \ominus$ | http://192.168.145.128/csp/mp6/BE | EWIDATA.mainFrame.cls   | × 2 - Q                              | Ambiente Einrichtung | × 📑    | <u>↑ ★ ¤ ⊍</u>            |
| E                        | Bearbeiten Auftragsp              | OSITIONEN Uli Flottmann |                                      | Suchen (Alt+s)       | হ      | <b>ND</b>                 |
|                          | ✓ □ □ □ □ ? ■ ↓ □ 2               | ←                       | » 🍖 🚛 🗟 🚅 🛼                          | a 🔒 🦡 🤐 👸            |        | MÖBELPILOT<br>17 FORMOLAL |
|                          | Artikel * Preise * Infos          | Status Prüfung          |                                      |                      |        |                           |
|                          | Artikelhurmiter                   |                         |                                      | CKEP Kallaktion      |        |                           |
|                          | Dispetiaistung Matheriatig        | ing Doklo/Emotateil     |                                      |                      |        |                           |
|                          | Artikelbezeichnung                |                         |                                      |                      |        |                           |
|                          | Anikeibezeichnung                 |                         | Esstisch                             |                      |        |                           |
|                          | Modelibezeichnung Kunde           |                         | 5950                                 |                      | -      |                           |
|                          | Kundentext                        |                         | Aud : Eiche messiv geölt             |                      | -      |                           |
| ſ                        | Kundentext                        |                         | Art.Nr. 125581,<br>ca. 180/280x90 cm |                      | 4      |                           |
|                          |                                   |                         |                                      |                      | ~      |                           |
|                          | abweichender Bestelltext          |                         |                                      |                      |        |                           |
|                          |                                   |                         |                                      |                      |        |                           |
|                          |                                   |                         |                                      |                      | $\sim$ |                           |
|                          | Verbands-WGS                      | 6400                    |                                      |                      | _      |                           |
|                          | Hauptwarengruppe                  | 6 - Eßzimmer            |                                      |                      |        |                           |
|                          | Unterwarengruppe                  | 6400                    |                                      |                      |        |                           |
|                          | Sortiment                         |                         |                                      |                      |        |                           |
|                          | M                                 |                         |                                      |                      |        |                           |
|                          | Menge und Lieterung               |                         |                                      |                      |        |                           |
|                          | Menge                             | 1 ×                     | Warenherkunft                        |                      | _      |                           |
|                          | Einheit                           | 1 - Stueck              | Zone                                 |                      |        |                           |
|                          | Bestellung via                    | 2 - Fax                 | Best.Empfänger                       |                      |        | ~                         |

Klicken Sie auf die Registerkarte Preise.

| <del>(</del> - | Mttp://192.168.145.128/csp/mp6/B      | EWIDATA.mainFrame.cls       | 5 - Q                         | Me Ambiente Einrichtung 🛛 🗙 🗋 | _<br>_    | □ ×<br>★ ✿ <sup>©</sup> |
|----------------|---------------------------------------|-----------------------------|-------------------------------|-------------------------------|-----------|-------------------------|
|                | Bearbeiten Auftragsp                  | ositionen Uli Flottmann     |                               | Suchen (Alt+s)                |           | Â                       |
|                | ✓ ■ ♥ 前 ? ● ♥ ■ ♥ ■ ■                 | ←                           | » 🍰 🇞 🚛 🗟 🗐                   | l 🔒 🗟 🐁 🦡 🔒                   | MÖBELPILO | РТ<br>АТА               |
|                | Artikel * Preise * Infos              | Status Prüfung              | 118825 (Klinge)               | →Auftragsübersicht            |           |                         |
|                | Pos.                                  |                             | +                             | →Auftragskopf                 |           |                         |
|                | Position ist nicht auslieferungsfähig | , nicht ausgeliefert        |                               |                               |           |                         |
|                |                                       |                             |                               |                               |           |                         |
| ſ              | Set-Preis aus Unterteilen zusamn      | nenstellen                  | 0 - keine Zusammenstellung    |                               |           |                         |
|                | Umsatzsteuer                          | 1 - 19.00 Ust.              | Umsatzsteuer für Netto-Berech | 1 - 19.00 Ust.                |           |                         |
|                | Einzel-Verkaufspreis                  | € 2.498,00                  | Einzel-VK ohne MwSt           | € 0,00                        |           |                         |
|                |                                       |                             |                               |                               |           |                         |
|                | Verrechnungspunkte<br>Ident-Nr.       |                             |                               |                               |           |                         |
|                | GesVerkaufspreis                      | € 2.498,00                  |                               |                               |           |                         |
|                | Positionsnachlass %                   | 0                           |                               |                               |           |                         |
|                | Nachlassbetrag                        | € 0,00                      | Positionsnachlass ohne MwSt   | € 0                           |           |                         |
|                | Nachlassbezeichnung                   |                             |                               |                               |           |                         |
|                | Verkaufspreis inkl. MwSt              | € 2.498,00 €                |                               |                               |           |                         |
|                | Kalk.                                 | 0 Std.Art.Kalk. :<br>220,04 |                               |                               |           | ~                       |

i

Wollen Sie dem Kunden einen positionsbezogenen Nachlass einräumen, dann gehen Sie wie nachfolgend beschrieben vor.

#### Klicken Sie auf das Eingabefeld Nachlassbetrag.

Nachlässe können positionsweise oder auf den Gesamt-Auftrag in %, oder als Wert eingepflegt werden. Ein Auftragsnachlass wird durch eine Programmfunktion auf alle Auftragspositionen im richtigen Verhältnis verteilt, so dass letztendlich die Kalkulationsschmälerung je Warengruppe richtig berechnet wird. In den Parametervorgaben kann für jeden Mitarbeiter\*in festgelegt werden, in welcher maximalen Höhe ein Nachlass gewährt werden darf. Nachlässe werden in der Regel auch auf den belegen ausgewiesen. Diese Funktion kann fallweise aktiviert bzw. deaktiviert werden.

| → Mttp://192.168.145.128/csp/mp6                                                                                                    | /BEWIDATA.mainFrame.cls        | 5 - Q                         | Me Ambiente Einrichtung 🛛 🗙 📑 | - u<br>+ *               |
|----------------------------------------------------------------------------------------------------|--------------------------------|-------------------------------|-------------------------------|--------------------------|
| Bearbeiten Auftrags                                                                                                    | positionen Uli Flottmann       |                               | Suchen (Alt+s)                |                          |
| Image: A state of the state of the state | < > > = = 9 = ><br>V 🚘 🏵 🍀 🔬 🛋 | > 💦 🍫 🦛 🛼 🖻<br>💼 🕞            | 1 🔒 🗟 💺 🛁 🔒                   | MÖBELPILOT<br>VYERINGAAL |
| Artikel * Preise * Infos                                                                                                    | Status Prüfung                 |                               |                               |                          |
| Auftragsnummer                                                                                                    |                                | 118825 (Klinge)               | →Auftragsübersicht            |                          |
| Pos.                                                                                                    |                                | +                             | () land agonoph               |                          |
| Position ist nicht auslieferungsfäh                                                                                                    | ig. nicht ausgeliefert         |                               |                               |                          |
|                                                                                                    |                                |                               |                               |                          |
| Set-Preis aus Unterteilen zusar                                                                                                    | nmenstellen                    | 0 - keine Zusammenstellung    |                               |                          |
|                                                                                                    |                                | U Reine Zusummenstenung       |                               |                          |
| Verkaufspreise                                                                                                    |                                |                               |                               |                          |
| Umsatzsteuer                                                                                                    | 1 - 19.00 Ust.                 | Umsatzsteuer für Netto-Berech | 1 - 19.00 Ust.                |                          |
|                                                                                                    |                                |                               |                               |                          |
| Einzel-Verkaufspreis                                                                                                    | € 2.498,00                     | Einzel-VK ohne MwSt           | € 0,00                        |                          |
|                                                                                                    |                                |                               |                               |                          |
| Verrechnungspunkte                                                                                                    |                                | 1                             |                               |                          |
| Ident-Nr.                                                                                                    |                                |                               |                               |                          |
| GesVerkaufspreis                                                                                                    | € 2.498,00                     | ]                             |                               |                          |
| Positionsnachlass %                                                                                                    | 0                              |                               |                               |                          |
| Nachlassbetrag                                                                                                    | € 0,00×                        | Positionsnachlass ohne MwSt   | € 0                           |                          |
| Nachlassbezeichnung                                                                                                    |                                |                               |                               |                          |
| Verkaufspreis inkl. MwSt                                                                                                    | € 2.498,00 €                   |                               |                               |                          |
| Kalk.                                                                                                    | 0 Std.Art.Kalk. :              |                               |                               |                          |

Geben Sie 48 im Feld Nachlassbetrag ein.

| <del>(</del> ) | M. http://192.168.145.128/csp/mp6/8   | BEWIDATA.mainFrame.cls   | ه - م                         | Me Ambiente Einrichtung 🛛 🗙 🎦       | 8 | - □ ×<br>↑★¤º           |
|----------------|---------------------------------------|--------------------------|-------------------------------|-------------------------------------|---|-------------------------|
|                | Bearbeiten Auftrags                   | positionen Uli Flottmann |                               | Suchen (Alt+s)                      | Q | Î Î                     |
|                | Artikel * Preise * Infos              | ← ♀ ≛ ≪ < ><br>∫         | >> 🝰 🗞 🔫 🛼 🖻<br>📫 🔥           | 1 🔒 🗟 🗟 🦟 🗎                         |   | MOBELPILOT<br>DTRUMPARK |
|                | Auftragsnummer                        |                          | 118825 (Klinge)               | →Auftragsübersicht<br>→Auftragskopf |   |                         |
|                | Pos.                                  |                          | +                             |                                     |   |                         |
|                | Position ist nicht auslieferungsfähig | g, nicht ausgeliefert    |                               |                                     |   |                         |
|                |                                       |                          |                               |                                     |   |                         |
| ſ              | Set-Preis aus Unterteilen zusam       | menstellen               | 0 - keine Zusammenstellung    |                                     |   |                         |
|                | Verkaufspreise                        |                          |                               |                                     |   |                         |
|                | Umsatzsteuer                          | 1 - 19.00 Ust.           | Umsatzsteuer für Netto-Berech | 1 - 19.00 Ust.                      |   |                         |
|                | Einzel-Verkaufspreis                  | € 2.498,00               | Einzel-VK ohne MwSt           | € 0,00                              |   |                         |
|                | Verrechnungspunkte                    |                          |                               |                                     |   |                         |
|                | Ident-Nr.                             |                          | -                             |                                     |   |                         |
|                | GesVerkaufspreis                      | € 2.498,00               |                               |                                     |   |                         |
|                | Positionsnachlass %                   | 0                        | Deciliar and the March        |                                     |   |                         |
|                | Nachlassbetrag                        | € 48 ×                   | Positionsnachlass onne MWSt   | € 0                                 |   |                         |
|                | Verkaufspreis inkl. MwSt              | £ 2,409,00 c             |                               |                                     |   |                         |
|                | Kalk.                                 | 0 Std.Art.Kalk. : 220,04 |                               |                                     |   | v                       |

Klicken Sie auf das Eingabefeld Nachlassbezeichnung.

| <del>(</del> -) | → M http://192.168.145.128/csp/mp6/B     | EWIDATA.mainFrame.cls          | ۍ - Q                         | M Ambiente Einrichtung 🛛 🗙 📑        | – □ ×<br>≜★‡© |
|-----------------|------------------------------------------|--------------------------------|-------------------------------|-------------------------------------|---------------|
|                 | Bearbeiten Auftragsp                     | ositionen Uli Flottmann        |                               | Suchen (Alt+s)                      |               |
|                 | V 10 10 10 10 10 10 10 10 10 10 10 10 10 | ←                              | » 🍰 🇞 🖷 🗟 🖬                   | i 🔒 🗟 💺 🥶 🔒                         |               |
| 5               | Artikel * Preise * Infos                 | Status Prüfung                 |                               |                                     |               |
|                 | Auftragsnummer                           |                                | 118825 (Klinge)               | →Auftragsübersicht<br>→Auftragskopf |               |
|                 | Pos.                                     |                                | +                             |                                     |               |
|                 | Position ist nicht auslieferungsfähig    | ı, nicht ausgeliefert          |                               |                                     |               |
|                 | •                                        |                                |                               |                                     |               |
| 1               | Set-Preis aus Unterteilen zusamr         | nenstellen                     | 0 - keine Zusammenstellung    | <b></b>                             |               |
|                 | ✓ Verkaufspreise                         |                                |                               |                                     |               |
|                 | Umsatzsteuer                             | 1 - 19.00 Ust.                 | Umsatzsteuer für Netto-Berech | 1 - 19.00 Ust.                      |               |
|                 | Einzel-Verkaufspreis                     | € 2.498,00                     | Einzel-VK ohne MwSt           | € 0,00                              |               |
|                 | Verrechnungsnunkte                       |                                |                               |                                     |               |
|                 | Ident-Nr.                                |                                |                               |                                     |               |
|                 | GesVerkaufspreis                         | € 2.498,00                     |                               |                                     |               |
|                 | Positionsnachlass %                      | 1,921537229783827062           |                               |                                     |               |
|                 | Nachlassbetrag                           | € 48                           | Positionsnachlass ohne MwSt   | € 40,33613445378151261              |               |
|                 | Nachlassbezeichnung                      |                                |                               |                                     |               |
|                 | Verkaufspreis inkl. MwSt                 | € 2.450,00 €                   |                               |                                     |               |
|                 | Kalk.                                    | 0,00 Std.Art.Kalk. :<br>220,04 |                               |                                     | ~             |

Geben Sie Sondernachlass im Feld Nachlassbezeichnung ein.

| <del>(</del> | → M. http://192.168.145.128/csp/mp6/1                                                                                                    | BEWIDATA.mainFrame.cls           | <i>۵</i> +                    | Me Ambiente Einrichtung × | ×<br>• + * * • •                      |
|--------------|----------------------------------------------------------------------------------------------------|----------------------------------|-------------------------------|---------------------------|---------------------------------------|
|              | Bearbeiten Auftrags                                                                                                    | positionen Uli Flottmann         |                               | Suchen (Alt+s)            |                                       |
|              | Image: A state of the state of the state | ←                                | >> 💦 🍫 🚛 🔂 4<br>V 🜓 🍡 👪       | : 🚅 🔒 🗟 ⊾ 📹               | MÖBELPILOT<br>VERMARK                 |
|              | Artikel Preise Infos<br>Set-Preis aus Untertenen zusam                                                                                                    | Status Prüfung<br>menstellen     | 0 - keine Zusammenstellung    | les.                      |                                       |
|              | Umsatzsteuer                                                                                                    | 1 - 19.00 Ust.                   | Umsatzsteuer für Netto-Berech | . 1 - 19.00 Ust.          | 1                                     |
|              | Einzel-Verkaufspreis                                                                                                    | € 2.498,00                       | Einzel-VK ohne MwSt           | € 2.099,16                |                                       |
|              |                                                                                                    |                                  |                               |                           |                                       |
|              | GesVerkaufspreis                                                                                                    | € 2.498,00                       |                               |                           |                                       |
|              | Positionsnachlass %                                                                                                    | 1,921537229783827062             |                               |                           |                                       |
|              | Nachlassbetrag                                                                                                    | € 48,00                          | Positionsnachlass ohne MwSt   | € 40,33613445378151261    |                                       |
|              | Nachlassbezeichnung                                                                                                    | Sondernachlass                   |                               |                           |                                       |
|              | Verkaufspreis inkl. MwSt                                                                                                    | € 2.450,00 €                     |                               |                           |                                       |
|              | Kalk.                                                                                                    | 215,81 Std.Art.Kalk. :<br>220,04 |                               |                           |                                       |
|              | Stat.Verkaufswert                                                                                                    |                                  | €                             |                           |                                       |
|              | Preiskennzeichen                                                                                                    | 2 - Vorteilspreis                |                               | Bonusbetrag/-punkte nicht |                                       |
|              | Bonus Punkte                                                                                                    | 0                                | Bonus Betrag                  | € 0,00                    |                                       |
|              | <ul> <li>Buchung</li> </ul>                                                                                                    |                                  |                               |                           | _                                     |
|              | Frlöskonto                                                                                                    |                                  | Erlöskonto Ausland            |                           | 1                                     |
|              | Reklamationskosten                                                                                                    | €                                | Kostenstelle                  |                           |                                       |
|              |                                                                                                    | -                                |                               |                           | · · · · · · · · · · · · · · · · · · · |

MÖBELPILOT hat den ursprünglichen Verkaufspreis durch die Eingabe eines Nachlassbetrages entsprechend reduziert und zeigt nun im Feld "Verkaufspreis inkl. MwSt." den neuen Wert an. Unter Berücksichtigung des in den Stammdaten hinterlegten "Netto/Netto EK's" ermittelt MÖBELPILOT an dieser Stelle die erreichte "Ist-Kalkulation". Nutzt man Auswertungs-Instrumente, wie z.B. den "Soll/Ist-Vergleich", werden diese Kalkulations-Informationen mit herangezogen.

Klicken Sie auf die Registerkarte Infos.

| ⋲⋺   | ttp://192.168.145.128/csp/mp6/BEWID       | ATA.mainFrame.cls        |               | 9 - Q         | M. Ambiente Einrichtung                           | ׼        | - □ ×<br>↑★¤9             |
|------|-------------------------------------------|--------------------------|---------------|---------------|---------------------------------------------------|----------|---------------------------|
| Bea  | arbeiten Auftragspos                      | itionen Uli Flottmann    |               |               | Suchen (Alt+s)                                    | Q        | <b>ND</b>                 |
|      | ▲ ● ● ● ● ● ● ● ● ● ● ● ● ● ● ● ● ● ● ●   | . ♥ ऺ < < < ><br>. ♥     | > >> 😪 🤇      | ) 472 🔂 📬     | 🔒 🗟 🕹 🦡                                           | <u>.</u> | MÖBELPILOT<br>BY DEWIDAYA |
| Arti | ikel * Preise * Infos St                  | atus Prüfung             |               |               |                                                   |          | _                         |
| Au   | <u>uftragsnummer</u>                      |                          | 118825 (Kling | e) -          | →Auftragsübersicht<br>→Auftragskopf               |          |                           |
| Po   | <u>os.</u>                                |                          | +             |               |                                                   |          |                           |
| Po   | sition ist nicht auslieferungsfähig, nicl | t ausgeliefert           |               |               |                                                   |          |                           |
|      | Größen                                    |                          |               |               |                                                   |          |                           |
| Lä   | inge                                      | Breite                   |               | Höhe          |                                                   |          |                           |
| Ge   | ewicht in Kg                              | 0 Volumen m <sup>3</sup> |               | Anzahl Colli  |                                                   |          |                           |
| Ve   | erpackungseinheit                         | Montagedauer             |               | Montagemerker | Nicht ausgewäh<br>1 - Küchenmon<br>2 - Möbelmonta |          |                           |
|      | Statistik und Information                 |                          |               |               |                                                   |          |                           |
| EA   | AN-Code                                   |                          | neue Seriennu | mmer          |                                                   | _        |                           |
| Inti | trastat                                   |                          |               | <u>Q</u>      |                                                   | _        |                           |
| Lie  | unden Carentie                            |                          |               |               |                                                   |          |                           |
| Ab   | w. Text für Bereitstellungen              |                          |               |               |                                                   |          |                           |
| AD   | w. rext fur befeitstellungen              |                          |               |               |                                                   | -        |                           |
|      |                                           |                          |               |               |                                                   |          |                           |
|      |                                           |                          |               |               |                                                   |          |                           |
|      |                                           |                          |               |               |                                                   |          | U                         |
| Lie  | eferhinweis                               |                          |               |               |                                                   |          |                           |

i

Pflegen Sie in diesem Formularteil bei Bedarf ggf. noch weitere, hilfreiche Informationen ein.

Klicken Sie auf die Schaltfläche Speichern.

## Warenherkunft definieren

| <del>(</del> )   | Mtp://192.168.145.128/csp/mp6/BEWID/        | TA.mainFrame.cls          |                    | <u>۵-۵</u>    | R Ambiente Einrichtung              | × 📑    | - □ ×<br>★☆ 0        |
|------------------|---------------------------------------------|---------------------------|--------------------|---------------|-------------------------------------|--------|----------------------|
|                  | Bearbeiten Auftragspos                      | tionen Uli Flottmann      |                    |               | Suchen (Alt+s)                      | Q      |                      |
|                  | ✓ ■ ♥ 前 ? ←< ■ ♥ ● ♥ ● ■ ●                  | . Q 💩 « < ><br>ja 🗟 🕫 🗞 🚘 | >> ==_ ;;<br>V 👔 👔 | ) 🗞 🚛 🛃       | <b>7. l.</b> l. l.                  | -      | MÖBELPILOT<br>VERMAN |
|                  | Artikel Preise Infos Statu                  | s Prüfung                 |                    |               |                                     |        |                      |
|                  | Auftragsnummer                              |                           | 118825 (Klinge     | e) —          | →Auftragsübersicht<br>→Auftragskopf |        |                      |
|                  | Pos.                                        |                           | 2                  |               | in land agonoph                     |        |                      |
|                  | Position ist nicht auslieferungsfähig, nich | t ausgeliefert            |                    |               |                                     |        |                      |
|                  | <ul> <li>Artikelbild</li> </ul>             |                           |                    |               |                                     |        |                      |
| $\left[ \right]$ | Bild fehlt                                  |                           |                    |               |                                     |        |                      |
|                  | ▼ Größen                                    |                           |                    |               |                                     |        |                      |
|                  | Länge                                       | Breite                    |                    | Höhe          |                                     |        |                      |
|                  | Gewicht in Kg                               | 0 Volumen m <sup>3</sup>  |                    | Anzahl Colli  |                                     |        |                      |
|                  | Verpackungseinheit                          | Montagedauer              |                    | Montagemerker | Nicht ausgewäh                      |        |                      |
|                  |                                             |                           |                    |               | 1 - Küchenmon V<br>2 - Möbelmonta   |        |                      |
|                  | Statistik und Information                   |                           |                    |               |                                     | _      |                      |
|                  | EAN-Code                                    |                           | neue Seriennur     | mmer          |                                     |        |                      |
|                  | Intrastat                                   |                           |                    | <u></u>       |                                     |        |                      |
|                  | Lieferanten Garantie                        |                           |                    |               |                                     | -      |                      |
|                  | Kunden Garantie                             |                           |                    |               |                                     |        |                      |
|                  | Abw. Text für Bereitstellungen              |                           |                    |               |                                     |        |                      |
|                  |                                             |                           |                    |               |                                     |        | J                    |
|                  |                                             |                           |                    |               |                                     | $\vee$ |                      |

i

Nutzen Sie bei der Positionserfassung eine hausinterne Artikelnummer, dann muss in der Regel auch die Warenherkunft definiert werden. Eine Ausnahme hiervon haben wir im vorausgegangenen Kurs beschrieben. Weitere Ausnahmen bilden Artikel die als *"Dienstleistungs-Artikel"* deklariert sind, sowie die in den Parametern aktivierte Funktion *"Bei der Auftragserfassung ist eine fehlende Warenherkunft erlaubt"*.

Klicken Sie auf den Hyperlink Warenherkunft definieren.

Ð

| Auftragsubersicht       - Auftragsubersicht       - Auftragspostion         Nach WH zu       - Auftragsubersicht       - Auftragskopf       • Auftragspostion         Auftragsnummer:       118225       Pos:       2         Kurzbezeichnung:       Kinge       Artikelnummer:       70022-00010         abweichende Kommission/Projekt       Antikelnummer:       70022-00010         Auftragsdum:       29 12 2022       Menge:       1         Austerfarup bis:       10 2023 KW       Einheit:       Stueck         Bitte Menge festegen:       1       Marenherkunft       Bestellung bid IDECKER-Kollektion       Einheit:       Stueck         Diagerbestand(Fil:0 / Gang B / 09 07 2022 / 3)       Output       Einheit:       Stueck       Einheit:       Stueck         Filade       Lagerbestand(Fil:0 / Gang B / 09 07 2022 / 3)       Output       Einzel Einkaufspreis       Lieferscheinnummer       Reservierung/Pos.         G/2entralinger)       Gang B / 09 07 2022 / 3 70 2022 / 3 70022       Gang B / 09 07 2022 / 3 70022       Einzel Einkaufspreis       Lieferscheinnummer       Reservierung/Pos.         G/2entralinger)       Gang B / 09 07 2022 / 3 70022       Gang B / 20 70 2022 / 3 70022       Gang B / 20 70 202 / 3 70022       Einstel Einkaufspreis       Lieferscheinnummer       Reservierung/Pos.                                                                                                    | vvaren                                                                                                    | herkunft festle                                                                                                    | egen Uli Flo                                                                                                    | ttmann                                                                 |                                             |                                                                                             |                                       |                                                           |                                                   | Suchen (Alt+s)                                     | <b>Q</b>                                                                         |                   | NЛ                                    | 5                   |
|----------------------------------------------------------------------------------------------------|----------------------------------------------------------------------------------------------------|----------------------------------------------------------------------------------------------------|----------------------------------------------------------------------------------------------------|------------------------------------------------------------------------|---------------------------------------------|---------------------------------------------------------------------------------------------|---------------------------------------|-----------------------------------------------------------|---------------------------------------------------|----------------------------------------------------|----------------------------------------------------------------------------------|-------------------|---------------------------------------|---------------------|
| Nach WH zu     Auftragsnummer:   118225   Kurzbezeichnung:   Kinge   Auftragsnummer:   118225   Kurzbezeichnung:   Kinge   Auftragsnummer:   118225   Kurzbezeichnung:   Sestellung bei DECKER-Kollektion   Lagerbestand(Fil 2/ A1 / 22.07.2014 / 1)   Lagerbestand(Fil 2/ A1 / 22.07.2014 / 1)   Lagerbestand(Fil 2/ A1 / 22.07.2014 / 1)   Centralize   Generating:   Generating:   Generating:   Generating:   Auftragsnummer:   Sestellung bei DECKER-Kollektion   Lagerbestand(Fil 2/ A1 / 22.07.2014 / 1)   Lagerbestand(Fil 2/ A1 / 22.07.2014 / 1)   Centralize   Generating:   Generating:   Sestellung bei DECKER-Kollektion   Lagerbestand(Fil 2/ A1 / 22.07.2014 / 1)   Centralize   Generating:   Sestellung bei Deckerter.   Kinge   Generating:   Sestellung bei Deckerter.   Kinge   O'Centralize   All   2072014   170022   61305205   Centralize   Centralize   Auftragerunkliber   Versand   Lieferschein   All   118225   Kinge   0   13072021   123   123   13072021   123   13072021   123 <t< th=""><th></th><th>←, ? 占</th><th></th><th></th><th></th><th></th><th></th><th></th><th></th><th></th><th></th><th></th><th></th><th>OT</th></t<>                                                                                                    |                                                                                                    | ←, ? 占                                                                                                    |                                                                                                    |                                                                        |                                             |                                                                                             |                                       |                                                           |                                                   |                                                    |                                                                                  |                   |                                       | OT                  |
| Nach WH zu       - Auftragsübersicht       - Auftragsübersicht       - Auftragsposition         Auftragsnummer:       11825       Pos.:       2         Kurzbezeichnung:       Kinge       Artikelnummer:       70022-00010         abweichende KommissionProjekt       Artikelnummer:       70022-00010         Auftragsübersicht       29.12.2022       Menge:       1         Ausfelerung bis:       10.2023 KW       Einheit:       Stueck         Bitte Menge festlegen:       1       Ausfelerung bis:       10.2023 KW       Einheit:         Bestellung bei DECKER-Kollektion       Einselstand(Fil.0 / Gang B / 09.07.2022 / 3)       Einheit:       Stueck         Bestellung Li08020-00010       Esstisch 5960       Filale       Lagerbestellung(Li0808 Menge: 3 / 07.2023 KW, bestellt am 29.12.2022)         Bestand (70022-00010)       Esstisch 5960       Einzel-Einkaufspreis       Lagerplatzhinweis       Lieferscheinnummer         0/2entraliager)       Gang B       09.07.2022       3 70022       € 908.20       LB 10181 / 1       3016855         2/Mobel       A1       22.07.2014       1 70022       € 908.20       LB Lot181 / 1       3016855         2/Mobel       A1       22.07.2014       1 70022       € 908.20       LB Lot181 / 1       1 1 1 1       1 1 1 1<                                                                                                    |                                                                                                    |                                                                                                    |                                                                                                    |                                                                        |                                             |                                                                                             |                                       |                                                           |                                                   |                                                    |                                                                                  |                   |                                       |                     |
| Auttragsnummer:       118825       Pos.:       2         Kurzbezeichnung:       Kinge       Artikelnummer:       70022-00010         abweichende Kommission/Projekt:       S12.2022       Merge fastigen:       Image fastigen:         Auslieferung bis:       10.2023 KW       Einheit:       Stueck         Bitte Menge festiggen:       1       Auslieferung bis:       10.2023 KW       Einheit:         Bitte Menge festiggen:       1       Auslieferung bis:       10.2023 KW       Einheit:       Stueck         Bitte Menge festiggen:       1       Auslieferung bis:       10.2023 KW       Einheit:       Stueck         Bitte Menge festiggen:       1       Auslieferung bis:       10.2023 KW, bestellt am 29.12.2022)       Stueck       Stueck         Bestand (Fil.0 / Gang B / 09.07.2022 / 3)       Lagerbestellung bel DECKER-Kollektion       Lagerbestellung Liderscheinnummer       Reservierung/Pos.         Gastand (70022-0010) Esstisch 6950       Einliche       Lagerplatz       Wareneingang       Menge       Lieferant       Einzel-Einkaufspreis       Lagerplatz/binweis       Lieferscheinnummer       Reservierung/Pos.         0 (Zentrallager)       Gang B       09.07.2022       3       70022       € 088,20       LB 10181 / 1       30168655         2 (Mobel)       A1 </th <th>Nach WH</th> <th>l zu</th> <th></th> <th></th> <th></th> <th></th> <th></th> <th>○ - Au</th> <th>ftragsübers</th> <th>icht O - Auftrage</th> <th>skopf 🖲 - Auft</th> <th>ragspositior</th> <th>1</th> <th></th>                                                                                                    | Nach WH                                                                                                    | l zu                                                                                                    |                                                                                                    |                                                                        |                                             |                                                                                             |                                       | ○ - Au                                                    | ftragsübers                                       | icht O - Auftrage                                  | skopf 🖲 - Auft                                                                   | ragspositior      | 1                                     |                     |
| Kurzbazeichnung: Klinge         Attikelnummer:         70022-00010           abweichende Kommission/Projekt:         29 12 2022         Menge:         1           Auslieferung bis:         10 2023 KW         Einheit:         Stuck           Beitte Menge festlegen:         1         Auslieferung bis:         10 2023 KW         Einheit:         Stuck           Bitte Menge festlegen:         1         Auslieferung bis:         10 2023 KW         Einheit:         Stuck           Bitte Menge festlegen:         1         Auslieferung bis:         10 2023 KW         Einheit:         Stuck           Bestellung bei DECKER-Kollektion         Lagerbestand(Fil.2 / At / 22.07.2014 / 1)         Lagerbestand(Fil.2 / At / 22.07.2014 / 1)         Lagerbestand(Fil.2 / At / 22.07.2014 / 1)         Lagerbestand(70022-00010) Esstisch 5950           Bestand (70022-0010) Esstisch 5950         Einfeit         Lagerplatz         Wareneingang         Menge         Lieferant         Einzel-Einkoufspreis         Lagerplatz/binweis         Lieferscheinnummer         Reservierung/Pos.           0 (Zentrallager)         Gang B         09 07.2022         3         70022         € 080,20         Lib It 11         30196855           2 (Mobel)         A1         22.07.2014         1         70022         € 080,20         Lib It 11         101                                                                                                    |                                                                                                    | Auftragsnu                                                                                                    | mmer: 118825                                                                                                    |                                                                        |                                             |                                                                                             | Pos.:                                 | 2                                                         |                                                   |                                                    |                                                                                  |                   |                                       |                     |
| abweichende KommissionProjekt:                                                                                                    |                                                                                                    | Kurzbezeic                                                                                                    | hnung: Klinge                                                                                                    |                                                                        |                                             | Arti                                                                                        | kelnummer:                            | 70022-00010                                               |                                                   |                                                    |                                                                                  |                   |                                       |                     |
| Auftragsdatum:       29:12:2022       Menge:       1         Ausleferung bis:       10:2023 KW       Einheit:       Stueck         Bitte Menge festlegen: 1       Warenherkunft       Stueck       Stueck         Bestellung bei DECKER-Kollektion       Lagerbestand(Fil: 2 / A1 / 22 07 2014 / 1)       Lagerbestand(Fil: 2 / A1 / 22 07 2014 / 1)       Lagerbestand(Fil: 2 / A1 / 22 07 2014 / 1)         Lagerbestellung(L10808 Menge: 3 / 07.2023 KW, bestellt am 29:12:2022)       Bestand (70022-0001)       Esstisch 5950         Filiale       Lagerplatz       Wareneingang       Menge       Lieferant       Einzel-Einkaufspreis       Lagerplatzhinweis       Lieferscheinnummer       Reservierung/Pos.         0 (Zentrallager)       Gang B       09:07 2022       3       70022       € 908,20       LB 10181 / 1       3016655         2 (Mobel)       A1       22:07 2014       1       70022       € 908,20       LB 10181 / 1       3016655         4       € 4:313:05       Einfeit       Stueck       Einfeit       Einfeit       Einfeit       Einfeit       Einfeit       Einfeit       A1       1       1       1       1       1       1       1       1       1       1       1       1       1       1       1       1       1       1                                                                                                           | а                                                                                                    | bweichende Kommission/F                                                                                                    | Projekt:                                                                                                    |                                                                        |                                             | Artikelbe                                                                                   | ezeichnung:                           | Esstisch                                                  |                                                   |                                                    |                                                                                  |                   |                                       |                     |
| Auslieferung bis 10.2023 KW       Einheit Stueck         Bitte Menge festlegen: 1         Warenherkunft       Bestellung bei DECKER-Kollektion       Lagerbestand (Fil 2 / A1 / 22 07 2014 / 1)       Lagerbestand (Fil 2 / A1 / 22 07 2014 / 1)       Einheit Stueck         Lagerbestand(Fil 2 / A1 / 22 07 2014 / 1)         Lagerbestand(Fil 2 / A1 / 22 07 2014 / 1)         Lagerbestand(Fil 2 / A1 / 22 07 2014 / 1)         Lagerbestand(Fil 2 / A1 / 22 07 2014 / 1)         Lagerbestand(Fil 2 / A1 / 22 07 2014 / 1)         Leferant Einzel-Einkaufspreis       Lagerplatz Mareneingang       Menge       Lieferant       Einzel-Einkaufspreis       Lagerplatz       Lieferscheinnummer       Reservierung/Pos.         0 (Zentrallager)       Gang B       99.07.2022       3 70022       € 908,20 LB L10181 / 1       30196855                                                                                                    |                                                                                                    | Auffrone                                                                                                    | datum: 29.12.2022                                                                                                    |                                                                        |                                             |                                                                                             | Menge:                                | 1                                                         |                                                   |                                                    |                                                                                  |                   |                                       |                     |
| Bittle menge restugen: 1         Warenherkunft            Bestellung bei DECKER-Kollektion         Lagerbestand(FiL2 / A1 / 22.07.2014 / 1)         Lagerbestand(FiL2 / A1 / 22.07.2014 / 1)         Lagerbestellung(L10808 Menge: 3 / 07.2022 KW, bestellit am 29.12.2022)        Bestand (70022-0010) Esstisch 5950          Bittle       Lagerplatz       Wareneingang       Menge       Lieferant       Einzel-Einkaufspreis       Lagerplatzhinweis       Lieferscheinnummer       Reservierung/Pos.         0 (Zentrallager)       Gang B       09.07.2022       3 70022       € 908,20 LB L10181 / 1       30196855           0 (Zentrallager)       Gang B       09.07.2022       3 70022       € 908,20 LB L10181 / 1       30196855         4                                                                                                    |                                                                                                    | Autuago                                                                                                    |                                                                                                    |                                                                        |                                             |                                                                                             | Film in a 22                          | Obvision                                                  |                                                   |                                                    |                                                                                  |                   |                                       |                     |
| Bestand (70022-0010) Esstisch 5950           Filiale         Lagerplatz         Wareneingang         Menge         Lieferant         Einzel-Einkaufspreis         Lagerplatzlinweis         Lieferscheinnummer         Reservierung/Pos.           0 (Zentrallager)         Gang B         09.07.2022         3         70022         € 1.135,25         64352121         64352121         0196855           2 (Mobel)         A1         22.07.2014         1         70022         € 908,20         LB 10181 / 1         30196855           4         € 4.313,95         € 4.313,95         € 4.313,95         € 4.313,95         Eifferschein / 1.2         1         1         1         1         1         1         1         1         1         1         1         1         1         1         1         1         1         1         1         1         1         1         1         1         1         1         1         1         1         1         1         1         1         1         1         1         1         1         1         1         1         1         1         1         1         1         1         1         1         1         1         1         1 <td< th=""><th>Bitte Mer<br/>Warenhe</th><th>Auslieferu<br/>Auslieferu<br/>Ige festlegen: 1<br/>rkunft</th><th>ng bis: 10.2023 Ki</th><th>V</th><th></th><th></th><th>Einheit</th><th>Stueck</th><th></th><th></th><th></th><th></th><th></th><th></th></td<>                                                                                                    | Bitte Mer<br>Warenhe                                                                                                    | Auslieferu<br>Auslieferu<br>Ige festlegen: 1<br>rkunft                                                                                                    | ng bis: 10.2023 Ki                                                                                                    | V                                                                      |                                             |                                                                                             | Einheit                               | Stueck                                                    |                                                   |                                                    |                                                                                  |                   |                                       |                     |
| Filiale         Lagerplatz         Wareneingang         Menge         Leferant         Einzel-Einkaufspreis         Lagerplatzhweis         Lieferscheinnumer         Reservierung/Pos.           0 (Zentrallager)         Gang B         90 07 2022         3         70222         € 1.15,25         64352121         64352121           2 (Mobe)         A1         22.07.2014         1         70022         € 908,20         LB L10181 / 1         30196855           Auffrag         Kunde/Lieferant         Art         Projekt         Datum         Pos.         Warenherkunft         Bestellung         AB         Wareneingang         Lageraufkleber         Versand         Lieferschein ALI           118825         Kinge         0         29.12.2022         2         1 2         1         1         1         1         1         1         1         1         1         1         1         1         1         1         1         1         1         1         1         1         1         1         1         1         1         1         1         1         1         1         1         1         1         1         1         1         1         1         1         1         1         1 <th>Bitte Mer<br/>Warenhe<br/>Bestell<br/>Lagert<br/>Lagert<br/>Lagert</th> <th>Auslieferu<br/>Auslieferu<br/>Inge festlegen: 1<br/>rkunft<br/>Iung bei DECKER-Kolle<br/>vestand(Fil.0 / Gang B /<br/>vestand(Fil.2 / A1 / 22.0<br/>vestellung(L10808 Men</th> <th>ng bis: 10.2023 Ki<br/>ektion<br/>109.07.2022 / 3)<br/>17.2014 / 1)<br/>ge: 3 / 07.2023 k</th> <th>v<br/>W, bestellt an</th> <th>n 29.1</th> <th>12.2022)</th> <th>Einheit:</th> <th>Stueck</th> <th></th> <th></th> <th></th> <th></th> <th></th> <th></th>                                                                                                    | Bitte Mer<br>Warenhe<br>Bestell<br>Lagert<br>Lagert<br>Lagert                                                                            | Auslieferu<br>Auslieferu<br>Inge festlegen: 1<br>rkunft<br>Iung bei DECKER-Kolle<br>vestand(Fil.0 / Gang B /<br>vestand(Fil.2 / A1 / 22.0<br>vestellung(L10808 Men                                                                                                    | ng bis: 10.2023 Ki<br>ektion<br>109.07.2022 / 3)<br>17.2014 / 1)<br>ge: 3 / 07.2023 k                                                                                | v<br>W, bestellt an                                                    | n 29.1                                      | 12.2022)                                                                                    | Einheit:                              | Stueck                                                    |                                                   |                                                    |                                                                                  |                   |                                       |                     |
| 0 (2entraliager)     Gang B     09.07.2022     3 /0022     € 1.155.25     04352/21       2 (Mobe)     A1     22.07.2014     1 70022     € 908.20 LB L10181 / 1     30196855       Auffrag     KunderLieferant     Art Projekt     Datum     Pos.     Warenherkunft     Bestellung     AB     Wareneingang     Lageraufkleber     Versand     Lieferschein     A.I       118825     Kinge     0     29.12.2022     2     1 2     1     1     1     1     1     1     1     1     1     1     1     1     1     1     1     1     1     1     1     1     1     1     1     1     1     1     1     1     1     1     1     1     1     1     1     1     1     1     1     1     1     1     1     1     1     1     1     1     1     1     1     1     1     1     1     1     1     1     1     1     1     1     1     1     1     1     1     1     1     1     1     1     1     1     1     1     1     1     1     1     1     1     1     1     1     1     1 <th>Bitte Mer<br/>Warenhe<br/>Bestell<br/>Lagert<br/>Lagert<br/>Bestand (7</th> <th>Auslieferu<br/>Auslieferu<br/>ige festlegen: 1<br/>rkunft<br/>lung bei DECKER-Kolli<br/>vestand(Fil.0 / Gang B /<br/>vestand(Fil.2 / A1 / 22.0<br/>vestellung(L10808 Men<br/>70022-00010) Esstisch</th> <th>ng bis: 10.2023 K<br/>ktion<br/>09.07.2022 / 3)<br/>7.2014 / 1)<br/>ge: 3 / 07.2023 k<br/><b>5550</b></th> <th>v<br/>W, bestellt an</th> <th>n 29.1</th> <th>12.2022)</th> <th>Einheit:</th> <th>Stueck</th> <th></th> <th></th> <th></th> <th></th> <th></th> <th></th>                                                                                                    | Bitte Mer<br>Warenhe<br>Bestell<br>Lagert<br>Lagert<br>Bestand (7                                                                        | Auslieferu<br>Auslieferu<br>ige festlegen: 1<br>rkunft<br>lung bei DECKER-Kolli<br>vestand(Fil.0 / Gang B /<br>vestand(Fil.2 / A1 / 22.0<br>vestellung(L10808 Men<br>70022-00010) Esstisch                                                                                                    | ng bis: 10.2023 K<br>ktion<br>09.07.2022 / 3)<br>7.2014 / 1)<br>ge: 3 / 07.2023 k<br><b>5550</b>                                                                     | v<br>W, bestellt an                                                    | n 29.1                                      | 12.2022)                                                                                    | Einheit:                              | Stueck                                                    |                                                   |                                                    |                                                                                  |                   |                                       |                     |
| Z(W00El)         A1         Z207_2014         1         70022         € 908,20         DE L10181/1         30196855           Aultrag         Kunde/Lieferant         Art Projekt         Datum         Pos.         Warenherkunft         Bestellung         AB         Wareneingang         Lageraufkleber         Versand         Lieferschein         A.1           118825         Kinge         0         29.12.2022         2         1         1         1         1         1         1         1         1         1         1         1         1         1         1         1         1         1         1         1         1         1         1         1         1         1         1         1         1         1         1         1         1         1         1         1         1         1         1         1         1         1         1         1         1         1         1         1         1         1         1         1         1         1         1         1         1         1         1         1         1         1         1         1         1         1         1         1         1         1         1         <                                                                                                    | Bitte Mer<br>Warenhe<br>Bestell<br>Lagert<br>Lagert<br>Bestand (7<br>Filiale                                                             | Auslieferu<br>age festlegen: 1<br>rkunft<br>lung bei DECKER-Kolli<br>vestand(Fil.0 / Gang B /<br>sestand(Fil.2 / Af / 22.0<br>vestellung(L10808 Men<br>10022-00010) Esstiscf<br>Lagerplatz                                                                                                    | ng bis: 10.2023 K<br>ektion<br>09.07.2022 / 3)<br>7.2014 / 1)<br>ge: 3 / 07.2023 k<br><b>5950</b><br>Wareneingang                                                    | V<br>W, bestellt an<br><u>Menge</u>                                    | n 29.1<br>L                                 | 12.2022)                                                                                    | Einheit:                              | Stueck                                                    | Lager                                             | platzhinweis                                       | Lieferscheinnur                                                                  | nmer              | Reservierung/Pos                      | 5.                  |
| Auftrag         Kunde/Lieferant         Art         Projekt         Datum         Pos.         Warenherkunft         Bestellung         AB         Wareneingang         Lageraufkleber         Versand         Lieferschein         A.I           118825         Klinge         0         29.12.2022         2         12         1         1         1         1         1         1         1         1         1         1         1         1         1         1         1         1         1         1         1         1         1         1         1         1         1         1         1         1         1         1         1         1         1         1         1         1         1         1         1         1         1         1         1         1         1         1         1         1         1         1         1         1         1         1         1         1         1         1         1         1         1         1         1         1         1         1         1         1         1         1         1         1         1         1         1         1         1         1         1         1 </td <td>Bitte Mer<br/>Warenhe<br/>Bestell<br/>Lagert<br/>Lagert<br/>Bestand (7<br/>Filiale<br/>0 (Zentralla;<br/>2 (Měhci)</td> <td>Auslieferu<br/>Auslieferu<br/>Auslieferu<br/>Ing bei DECKER-Kollk<br/>(III) / Gang B /<br/>Desstand(Fil 2 / A1 / 22.<br/>Lesstellung(L10808 Men<br/>r0022-00010) Esstisct<br/>Lagerplatz<br/>Jen<br/>Gang B</td> <td>ng bis: 10.2023 Ki<br/>ektion<br/>7.2014 / 1)<br/>ge: 3 / 07.2023 k<br/>5950<br/>Wareneingang<br/>09.07.2022<br/>20 27 2014</td> <td>v<br/>W, bestellt an<br/>Menge</td> <td>n 29.1<br/>L<br/>3 7</td> <td>12.2022)<br/>Jeferant<br/>70022</td> <td>Einheit:<br/>Einzel-Eink</td> <td>Stueck<br/>aufspreis<br/>€1.1</td> <td>Lager<br/>35,25</td> <td>platzhinweis</td> <td>Lieferscheinnur<br/>64352121<br/>2010555</td> <td>nmer</td> <td>Reservierung/Pot</td> <td>ş.</td> | Bitte Mer<br>Warenhe<br>Bestell<br>Lagert<br>Lagert<br>Bestand (7<br>Filiale<br>0 (Zentralla;<br>2 (Měhci)                               | Auslieferu<br>Auslieferu<br>Auslieferu<br>Ing bei DECKER-Kollk<br>(III) / Gang B /<br>Desstand(Fil 2 / A1 / 22.<br>Lesstellung(L10808 Men<br>r0022-00010) Esstisct<br>Lagerplatz<br>Jen<br>Gang B                                                                                                    | ng bis: 10.2023 Ki<br>ektion<br>7.2014 / 1)<br>ge: 3 / 07.2023 k<br>5950<br>Wareneingang<br>09.07.2022<br>20 27 2014                                                 | v<br>W, bestellt an<br>Menge                                           | n 29.1<br>L<br>3 7                          | 12.2022)<br>Jeferant<br>70022                                                               | Einheit:<br>Einzel-Eink               | Stueck<br>aufspreis<br>€1.1                               | Lager<br>35,25                                    | platzhinweis                                       | Lieferscheinnur<br>64352121<br>2010555                                           | nmer              | Reservierung/Pot                      | ş.                  |
| Auftrag         Kunde/Lieferant         Art         Projekt         Datum         Pos.         Warenherkunft         Bestellung         AB         Wareneingang         Lageraufkleber         Versand         Lieferschein         A-I           118825         Klinge         0         29.12.2022         2         1 2         1         1         1         1         1         1         1         1         1         1         1         1         1         1         1         1         1         1         1         1         1         1         1         1         1         1         1         1         1         1         1         1         1         1         1         1         1         1         1         1         1         1         1         1         1         1         1         1         1         1         1         1         1         1         1         1         1         1         1         1         1         1         1         1         1         1         1         1         1         1         1         1         1         1         1         1         1         1         1         1<                                                                                                    | Bitte Mer<br>Warenhe<br>Bestell<br>Lagert<br>Lagert<br>Bestand (7<br>Filiale<br>0 (Zentrallar<br>2 (Möbel)                               | Auslieferu<br>Auslieferu<br>Inge festlegen: 1<br>rkunft<br>Iung bei DECKER-Kolle<br>sestand(Fil.2 / A1 / 22.0<br>sestand(Fil.2 / A1 / 22.0<br>sestellung(L10808 Men<br>r0022-00010) Esstisct<br>Lagerplatz<br>ger) Gang B<br>A1                                                                                                    | ng bis: 10.2023 Ki<br>ktion<br>109.07.2022 / 3)<br>7.2014 / 1)<br>ge: 3 / 07.2023 k<br>5950<br>Wareneingang<br>09.07.2022<br>22.07.2014                              | v<br>W, bestellt an<br>Menge                                           | n 29.1<br>L<br>3 7<br>1 7                   | 12.2022)<br>ieferant<br>70022<br>70022                                                      | Einheit:<br>Einzel-Eink               | Stueck<br>aufspreis<br>€1.1<br>€9                         | Lager<br>35,25<br>08,20 LB L1                     | platzhinweis<br>0181 / 1                           | Lieferscheinnur<br>64352121<br>30196855                                          | nmer              | Reservierung/Pos                      | 5.                  |
| 118825         Klinge         0         29.12.2022         2         12         1         12         1         1         1           438205         Dr. Bohr und Partner         0         13.07.2021         3         12.3         1         1         1         12.3         1         1         1           L10808         DECKER-Kolleklion         2         29.12.2022         1         1         1         1         1         1         1         1         1         1         1         1         1         1         1         1         1         1         1         1         1         1         1         1         1         1         1         1         1         1         1         1         1         1         1         1         1         1         1         1         1         1         1         1         1         1         1         1         1         1         1         1         1         1         1         1         1         1         1         1         1         1         1         1         1         1         1         1         1         1         1         1                                                                                                    | Bitte Mer<br>Warenhe<br>Bestell<br>Lagert<br>Lagert<br>Bestand (7<br>Filiale<br>0 (Zentrallag<br>2 (Möbel)                               | Auslieferu<br>Auslieferu<br>Iung bei DECKER-Kollk<br>westand(Fil.2 / A1 / 22.0<br>eestand(Fil.2 / A1 / 22.0<br>eestellung(L10808 Men<br>C0022-00010) Esstisct<br>Lagerplat2<br>per) Gang B<br>A1                                                                                                    | ng bis: 10.2023 Ki<br>ktion<br>09.07.2022 / 3)<br>7.2014 / 1)<br>ge: 3 / 07.2023 k<br><b>5950</b><br>Wareneingang<br>09.07.2022<br>22.07.2014                        | v<br>W, bestellt an<br>Menge                                           | n 29.1<br>3 7<br>1 7<br>4                   | 12.2022)<br>ieferant<br>0022<br>70022                                                       | Einheit:                              | Stueck<br>aufspreis<br>€ 1.1<br>€ 9<br>€ 4.3              | Lager<br>35,25<br>08,20 LB L1<br>13,95            | platzhinweis<br>0181 / 1                           | Lieferscheinnur<br>64352121<br>30196855                                          | nmer              | Reservierung/Por                      | 5.                  |
| 438205         Dr. Bohr und Partner         0         13.07.2021         3         1 2.3         1         1         1 2.3         1         1         1           L10808         DECKER-Kollektion         2         29.12.2022         1         1         1         1         1         1         1         1         1         1         1         1         1         1         1         1         1         1         1         1         1         1         1         1         1         1         1         1         1         1         1         1         1         1         1         1         1         1         1         1         1         1         1         1         1         1         1         1         1         1         1         1         1         1         1         1         1         1         1         1         1         1         1         1         1         1         1         1         1         1         1         1         1         1         1         1         1         1         1         1         1         1         1         1         1         1                                                                                                    | Bitte Mer<br>Warenhe<br>Bestell<br>Lagert<br>Lagert<br>Bestand (7<br>Filiale<br>0 (Zentraliaj<br>2 (Möbel)                               | Auslieferu<br>rge festlegen: 1<br>rkunft<br>umg bei DECKER-Kolik<br>bestand(Fil.0 / Gang B /<br>bestand(Fil.2 / A1 / 22.0<br>bestellung(L10808 Men<br>r0022-00010) Esstisch<br>Lagerplatz<br>ger) Gang B<br>A1<br>Kunde/Lieferant                                                                                                    | ng bis: 10.2023 Ki<br>ktion<br>09.07.2022 / 3)<br>7.2014 / 1)<br>ge: 3 / 07.2023 ki<br>9550<br>Wareneingang<br>09.07.2022<br>22.07.2014<br>Art Projekt               | V<br>W, bestellt an<br>Menge<br>Datum                                  | n 29.1<br>L<br>3 7<br>1 7<br>4<br>Pos.      | 12.2022)<br>Jeferant<br>70022<br>70022<br>Warenherf                                         | Einheit:                              | Stueck<br>aufspreis<br>€ 1.1<br>€ 9<br>€ 4.3<br>wellung   | Lager<br>35,25<br>08,20 LB L1<br>13,95            | platzhinweis<br>0181 / 1<br>Wareneingang           | Lieferscheinnur<br>64352121<br>30196855<br>Lageraufkleber                        | nmer              | Reservierung/Pos                      | s.                  |
| L10808 DECKER-Kollektion 2 29.12.2022 1 1 1 1 1 1 1 1 1 1                                                                                                    | Bitte Mer<br>Warenhe<br>Bestell<br>Lagert<br>Lagert<br>Lagert<br>Bestand (7<br>Filiale<br>0 (Zentralia)<br>2 (Möbel)                     | Ausleferu<br>Ausleferu<br>Ing festlegen: 1<br>rkunft<br>Iung bei DECKER-Kolk<br>kesstand(Fil.2 / A1 / 22.0<br>vesstellung(L10808 Men<br>r0022-00010) Esstisch<br>Lagerplatz<br>ger) Gang B<br>A1<br>Kunde/Lieferant<br>Klinge                                                                                                    | ng bis: 10.2023 K<br>ktilon<br>109.07.2022 / 3)<br>7.2014 / 1)<br>ge: 3 / 07.2023 k<br>5950<br>Wareneingang<br>09.07.2022<br>22.07.2014<br>Art Projekt<br>0          | W, bestellt an<br>Menge<br>Datum<br>29.12.2022                         | L<br>3 7<br>1 7<br>4<br>Pos.<br>2           | 12.2022)<br>Jeferant<br>70022<br>70022<br>Warenhert<br>1.2                                  | Einheit:                              | Stueck<br>aufspreis<br>€ 1.1<br>€ 9<br>€ 4.3<br>tellung   | Lager<br>35,25<br>08,20 LB L1<br>13,95<br>18      | platzhinweis<br>0181 / 1<br>Wareneingang           | Lieferscheinnur<br>64352121<br>30196855<br>Lageraufkleber<br>12                  | nmer<br>Versand   | Reservierung/Pos                      | s.<br>A-I<br>1      |
|                                                                                                    | Bitte Mer<br>Warenhe<br>Bestell<br>Lagert<br>Lagert<br>Lagert<br>Bestand (1<br>Fillale<br>0 (Zentrallaj<br>2 (Möbel)                     | Auslieferu<br>Auslieferu<br>Inge festlegen: 1<br>rkunft<br>Ung bei DECKER-Kolle<br>vestand(Fil.2 / Af.1 / 22.0<br>estand(Fil.2 / Af.1 / 22.0<br>estellung(L10808 Men<br>70022-00010) Estel<br>Lagestjact<br>Lagestjact<br>La | ng bis: 10.2023 Ki<br>kition<br>09.07.2022 / 3)<br>7.2014 / 1)<br>ge: 3 / 07.2023 ki<br>5950<br>Wareneingang<br>09.07.2022<br>22.07.2014<br>Art Projekt<br>0<br>0    | W, bestellt an<br>Menge<br>Datum<br>29.12.2022<br>13.07.2021           | L<br>3 7<br>1 7<br>4<br>Pos.<br>2<br>3      | 12.2022)<br>.eferant<br>70022<br>0022<br>12<br>12<br>12<br>12<br>12<br>12<br>12<br>12<br>12 | Einheit:                              | Stueck<br>aufspreis<br>€ 1.1<br>€ 9<br>€ 4.3<br>rellung / | Lager<br>35,25<br>13,95<br>13,95<br>18            | platzhinweis<br>D181 / 1<br>Wareneingang<br>1      | Lieferscheinnur<br>64352121<br>30196855<br>Lageraufkleber<br>12<br>12<br>3       | versand<br>1      | Reservierung/Pos<br>Lieferschein      | s.<br>A-I<br>1<br>1 |
|                                                                                                    | Bitte Mer<br>Warenhe<br>Destell<br>Lagert<br>Lagert<br>Bestand (7<br>Filiale<br>0 (Zentralia;<br>2 (Möbel)<br>118825<br>438205<br>L10808 | Auslieferu<br>nge festlegen: 1<br>rkunft<br>umg bei DECKER-Kolik<br>vestand(Fil.0 / Gang B /<br>sestand(Fil.2 / A1 / 22.0<br>Gang B<br>A1<br>Kinge<br>Dr. Bohr und Partner<br>DECKER-Kollektion                                                                                                    | ng bis: 10.2023 K<br>ktion<br>09.07.2022 / 3)<br>7.2014 / 1)<br>ge: 3 / 07.2023 k<br>5950<br>Wareneingang<br>09.07.2022<br>22.07.2014<br>Art Projekt<br>0<br>0<br>2  | V<br>W, bestelit an<br>Menge<br>29 12.2022<br>13 07.2021<br>29 12.2022 | L<br>3 7<br>1 7<br>4<br>Pos.<br>2<br>3<br>1 | 12.2022)<br>leferant<br>r0022<br>r0022<br>Warenhert<br>1.2<br>1.2<br>1<br>1<br>1<br>1       | Einheit:<br>Einzel-Eink<br>kunft Best | Stueck<br>aufspreis<br>€ 1.1<br>€ 9<br>€ 4.3<br>Iellung / | Lager<br>35,25<br>08,20 LB L1<br>13,95<br>NB<br>1 | platzhinweis<br>0181 / 1<br>Wareneingang<br>1<br>1 | Lieferscheinnur<br>64352121<br>30196855<br>Lageraufkleber<br>12<br>12<br>1<br>1  | versand<br>1<br>1 | Reservierung/Pos<br>Lieferschein<br>1 | 5.<br>A-I<br>1<br>1 |
|                                                                                                    | Bitte Mer<br>Warenhe<br>Destell<br>Lagert<br>Lagert<br>Bestand (7<br>Filiale<br>0 (Zentralla;<br>2 (Mobel)<br>118825<br>438205<br>L10808 | Auslieferu<br>Auslieferu<br>Inge festlegen: 1<br>rkunft<br>Ung bei DECKER-Kolle<br>vestand(Fil 2 / Af / 22. (<br>vestallung(L10808 Meer<br>10022-00010) Esstellange<br>Lageriptaz<br>ger) Gang B<br>A1<br>Kunde/Liferant<br>Klinge<br>D: Bohr und Partner<br>DECKER-Kollektion                                                                                                    | ng bis: 10.2023 K<br>ktion<br>09.07.2022 / 3)<br>77.2014 / 1)<br>ge: 3 / 07.2023 k<br>5950<br>Wareneingang<br>09.07.2022<br>22.07.2014<br>Art Projekt<br>0<br>0<br>2 | V<br>W, bestelit an<br>Menge<br>29 12 2022<br>13 07 2021<br>29 12 2022 | L<br>3 7<br>1 7<br>4<br>Pos.<br>2<br>3<br>1 | 12.2022)<br>leferant<br>0022<br>r0022<br>12<br>12<br>12<br>12<br>1<br>1                     | Einbeit:                              | Stueck<br>eutspreis<br>€11<br>€9<br>€43<br>ellung         | Lager<br>35,25<br>08,20 LB L1<br>13,95<br>1<br>1  | platzhinweis<br>0181 / 1<br>Wareneingang<br>1<br>1 | Lieferscheinnur<br>64352121<br>30196855<br>Lageraufkleber<br>12<br>12<br>12<br>1 | Versand<br>1<br>1 | Reservierung/Pos<br>Lieferschein<br>1 | 5.<br>A-F<br>1<br>1 |

Klicken Sie auf das Auswahlfeld Lagerbestand (Fil. 0...).

In diesem Formular stehen Ihnen folgende Informationen und Eingabemöglichkeiten zur Verfügung:

1. Welches Formular soll MÖBELPILOT nach Festlegung der Warenherkunft aufrufen?

2. Zusammenfassung der Auftragsposition.

3. Vorgabe der Positionsmenge für die die Warenherkunft definiert werden soll.

4. Auswahlmöglichkeit zur Festlegung der Warenherkunft.

Neben der Auswahl "Bestellung" kennt MÖBELPILOT die Warenherkunft "Lagerbestand" und "Lagerbestellung".

Die Auswahlmöglichkeit "Lagerbestand" wird angezeigt, wenn der Artikel aktuell im freien Warenbestand ist.

Ist der erforderliche Artikel bereits über eine Lagerbestellung im Zulauf, so wird diese angezeigt und man kann den Verkauf auch hieraus befriedigen. Beim Wareneingang bucht MÖBELPILOT dann die benötigte Menge dem Kundenauftrag zu.

Nach Festlegung der Warenherkunft ruft MÖBELPILOT in unserem Beispiel das Formular *"Bearbeiten Auftragspositionen"* auf. Dann entscheidet man, ob eine weitere Position erfasst werden soll, oder ob man die Auftragserfassung beenden will.